## RUOLI

🕕 🕨 Altre Gestioni 🕨 Ruoli

Le sottovoci di questo menù sono:

- Verifica / Importa Ruolo
- Gestione Ruoli cds
- Stato della Riscossione

| n Q Ricerca applicazioni: |                             |                     |   | /                             |          |                              |
|---------------------------|-----------------------------|---------------------|---|-------------------------------|----------|------------------------------|
| 30. Polizia Locale        | 10. Codice della Strada     | 40. Altra Gastiani  |   |                               |          |                              |
|                           | 20. Illeciti Amministrativi | ZU. Preavvisi       | - | 30. Ruoli                     | <u> </u> | 10. Verifica / Importa Ruolo |
|                           | 40. Registri                | 30. Verbali         | • | 40. Incidenti<br>50. Pratiche | ,        | 20. Gestione Ruoli cds       |
|                           | 50. Gestione Parcheggi      | 50. Patente a Punti | • | 60. Accertamenti Contabili    | •        | So. Stato dena NSCOSSIONE    |

possibile consultare dei video didattici riguardo alla gestione dei Ruoli interagendo qui!

Vedremo passo per passo come muoverci in ognuna di queste sottosezioni.

### Verifica / Importa Ruolo

Andando in questa sottosezione possiamo **Creare un nuovo ruolo** o **Aggiungere un verbale in un ruolo** precedentemente creato

La schermata panoramica iniziale si presenta come segue

| Verifica / Importa Ruolo                                                                                                    |   | l |
|----------------------------------------------------------------------------------------------------|---|---|
| Vengono posti a Ruolo i verbali appartenenti all'Archivio Selezionato.<br>La procedura chiede di indicare il <b>Tipo di Operazione, la Data di Trasmissione</b> e<br>la <b>Data di Riscossione</b> sulla quale verà effettuato il Calcolo del Ruolo. |   |   |
| Un Verbale verrà posto a Ruolo solo se :<br>1) RISULTA NOTRICATO<br>2) NON E STATO CONCULATO O RISULTA CONCILIATO SOLO PARZIALMENTE<br>3) E' DIVENUTO ESIGIBILE                                                                                      |   |   |
| Archivio CORRENTE CDS                                                                                                    | • |   |
| Tipo di operazione* 🔹 🗸 🗸                                                                                                    |   |   |
| Solo soggetti con notifica                                                                                                    |   |   |

#### Come creare un nuovo ruolo

Per **creare un nuovo ruolo** bisogna scegliere 'NUOVO RUOLO' dalla voce Tipo di Operazione (come da schermata sottostante). Sarà necessario specificare le date infrazioni, i verbali le date relative alla notifica di trasmissione e un nome per il ruolo.

Vota: L'icona della spunta bianca su sfondo blu indica che il flag è attivo. Per disattivare un flag attivo cliccarci sopra una volta

- Il flag 'Gestisci Coobbligati', se spuntato per attivarlo, manda a ruolo tutti i sogg. diversi dal proprietario (nota: andare nella sezione 'Domande Frequenti' per vedere come si bloccano le ditte di noleggio)
- La **Data Trasmissione** è un limite temporale **ipotetico** entro il quale verrà trasmesso il ruolo, che serve per calcolare l'interesse su base semestrale
- Il flag 'Solo soggetti con Notifica' se attivo selezionerà soltanto i soggetti notificati (altrimenti vedremo anche i verbali dei soggetti non notificati).

Una volta sistemato, interagire con il comando "Formazione Ruolo" (in alto a destra della schermata) per **confermare la creazione** del ruolo

| 🐼 🌐 🔅 🕇 🖸                                                                                                    | MUNE DEMO                                                                                                    |  |
|----------------------------------------------------------------------------------------------------|----------------------------------------------------------------------------------------------------|--|
| demoCDS Home Verifica / In                                                                                                    | porta Ruolo 🗶                                                                                                    |  |
| Verifica / Importa Ruolo                                                                                                    |                                                                                                    |  |
| Vengono posti a Ruolo<br>La procedura chiede di indica<br>la <b>Data di Riscossione</b><br><b>Un Verba</b><br>1) RISULTA NOTIFICATO<br>2) NON E' STATO CONCILIATO<br>3) E' DIVENUTO ESIGIBILE | verbali appartenenti all' Archivio Selezionato.<br>re il Tipo di Operazione, la Data di Trasmissione e<br>sulla quale verrà effettuato il Calcolo del Ruolo.<br>le verrà posto a Ruolo solo se :<br>O RISULTA CONCILIATO SOLO PARZIALMENTE |  |
| Archivi                                                                                                    | CORRENTE CDS                                                                                                    |  |
| Tipo di operazion                                                                                                    | * NUOVO RUOLO V                                                                                                    |  |
| Gestisci coobbiga                                                                                                    | i 🗆                                                                                                    |  |
| Solo soggetti con notific                                                                                                    |                                                                                                    |  |
| Dalla data infrazion<br>Alla data infrazion<br>Dal numero verbal                                                                                                    |                                                                                                    |  |
| Al numero verbal                                                                                                    | •                                                                                                    |  |
| Articol                                                                                                    |                                                                                                    |  |
| Imprese/Famigli                                                                                                    |                                                                                                    |  |
| Dalla data notific                                                                                                    |                                                                                                    |  |
| Alla data notific                                                                                                    |                                                                                                    |  |
| Dalla data esigibilit                                                                                                    |                                                                                                    |  |
| Alla data esigibilit                                                                                                    |                                                                                                    |  |
| Data trasmission                                                                                                    | •                                                                                                    |  |
| Data riscossion                                                                                                    | •                                                                                                    |  |
| Descrizione ruol                                                                                                    | NOME/TITOLO RUOLO                                                                                                    |  |

è possibile consultare un video formativo riguardo alla formazione di un nuovo Ruolo, interagendo
qui!

#### Come importare un verbale ad un ruolo

Per **importare un verbale ad un ruolo creato in precedenza**: Scegliere 'AGGIUNGI A RUOLO ESISTENTE' nel tipo di operazione (come da schermata sottostante). Basterà scegliere il verbale di un determinato anno e <u>attraverso la lente</u> scegliere a quale ruolo aggiungerlo tra quelli disponibili. Infine interagire con il comando "Formazione Ruolo" (in alto a destra della schermata) per confermare.

|                                                   | COMUNE DEMO                |         | 1.1         |                          |                       | 6 | 0 ( <b>*</b> 8 ()                                                 |
|---------------------------------------------------|----------------------------|---------|-------------|--------------------------|-----------------------|---|-------------------------------------------------------------------|
| demoCDS Home Verifica<br>Verifica / Importa Ruolo | / Importa Ruolo 🛛 🕷        |         |             | and it is not the        | NEW A CORP.           |   | and sectors.                                                      |
| Archivio<br>Tipo di operazione                    | AGGIUNGI A RUOLO ESISTENTE | Risulta | to Ricerca  |                          | ×                     |   | <ul> <li>Formazione Ruolo</li> <li>Stampa di Controllo</li> </ul> |
| Solo soggetti con notifica                        |                            | Elenco  | Ruoli       |                          |                       |   |                                                                   |
| 500000000000000000000000000000000000000           |                            | Prog.   | Riscossione | Descrizione              | N. Ruoli              |   |                                                                   |
| Varbala                                           | 70                         | 5       | 25/02/2022  | RUOLO RELATIVO AL : 2013 | 20                    |   |                                                                   |
| verbale                                           | 2020                       | 6       | 31/12/2024  | Ruolo 2020               | 20                    |   |                                                                   |
| Ruolo                                             |                            |         |             | H + Pagina 1 di 1 H H    | Visualizzati 1 - 3 di |   |                                                                   |

### **Gestione Ruoli CDS**

In questa sottosezione è possibile visualizzare il dettaglio di un ruolo creato in precedenza ed eventualmente modificarlo. La schermata si presenta con l'elenco dei ruoli racchiusi all'interno di una tabella. Da questa, selezionando una riga corrispondente al ruolo che vogliamo esaminare, basterà fare click sul bottone "Visualizza Ruolo", presente sulla destra o cliccare sopra la riga del ruolo da aprire con un doppio click del mouse

| to Note                                 |
|-----------------------------------------|
| Tracc. 290 creato il 20/12/2023 da demo |
| CONTRAV                                 |
| Tracc. 290 creato il 08/07/2024 da demo |
|                                         |
|                                         |
|                                         |
| por                                     |

Da qui potremo muoverci per visualizzare i verbali messi a ruolo

| moCDS Horr   | e Gestione Ru | ioli × Vi    | sualizza R | uolo |      |                                            |                       |         |            |         |            |        |                           |                   |
|--------------|---------------|--------------|------------|------|------|--------------------------------------------|-----------------------|---------|------------|---------|------------|--------|---------------------------|-------------------|
| za Ruolo     |               |              |            |      |      |                                            |                       |         |            |         |            |        |                           |                   |
| mbia Data F  | isc. Data     | trasmissione | 30/06/2    | 024  | Data | iscossione 31/12/2024 Creazione supporto 0 | Scarica tracc.        | <b></b> |            |         |            |        |                           | 🖨 Stampe          |
|              | Verbale A     | 4000         | Tino       |      |      | Mod Nominative                             |                       | N       | Canalone   | Foore   | Maga       | Dagato | Totalo                    | Q Controlla       |
| intestazione | Verbale +     | Anno         |            |      |      |                                            | C.F.                  | n.      | 381/210116 | spese   | magg.      | Pagato | Totale C.                 | 📌 Apri Verifica C |
|              | 6             | 2020         |            |      | 6    |                                            | PERMIT                | 1       | £ 100.00   | £ 0.00  | £ 90.00    | £ 0.00 | £ 190.00                  |                   |
|              | 7             | 2020         | c          |      | 6    | MAZZA MARIO                                | M77MR482R10F783X      | 1       | £ 86 50    | £ 0,00  | £ 77.85    | £ 0,00 | £ 164 35                  |                   |
|              | 10            | 2020         | c          |      | 6    | MAZZA MARIO                                | MZZMRA82D22F522O      | 1       | € 172.50   | € 0.00  | € 155.25   | € 0.00 | € 327.75                  |                   |
|              | 15            | 2020         | P          | e    | 6    | MAZZA MARIO                                | MZZMRA82R10F522M      | 1       | € 1 449 34 | € 0.00  | € 1 304.41 | € 0.00 | € 2 753.75                |                   |
|              | 18            | 2020         | P          |      | 6    | MORINI RENT ANCONA                         | 1234567891            | 2       | £ 333.00   | £ 12 90 | £ 299.70   | £ 0.00 | £ 645.60                  |                   |
|              | 22            | 2020         | P          | e    | 6    | ALBERTO ROSSINI                            | LBRRSN66T12H501M      | 1       | € 347.50   | € 0.00  | € 312.75   | € 0.00 | € 660.25                  |                   |
|              | 28            | 2020         | Р          | •    | 6    | CECCHI ROMEO                               | CCCRMO48B14G822Q      | 2       | € 347,50   | € 7,20  | € 312,75   | € 0,00 | € 677,45                  |                   |
|              | 38            | 2020         | Р          | ~    | 8    | MAZZA MARIO                                | MZZMRA80R10E783V      | 1       | € 1 087.00 | € 7.20  | € 978.30   | € 0.00 | € 2 082,50                |                   |
|              | 39            | 2020         | Р          | e    | 6    | MORI FERDINANDO                            | MROFDN59D24D969G      | 1       | € 347,50   | € 7,20  | € 278,00   | € 0,00 | € 642,70                  |                   |
|              | 48            | 2020         | Р          | e    | ß.   | PADOVANO RAFFAELE                          | PDVRFL89M06B180Y      | 1       | € 86,50    | € 0,00  | € 77,85    | € 0,00 | € 164,35                  |                   |
|              | 49            | 2020         | Р          | e    | Si I | MAZZA MARIO                                | 123968587452          | 1       | € 86,50    | € 7,20  | € 77,85    | € 0,00 | € 181,55                  |                   |
|              | 60            | 2020         | Р          | e    | 6    | MANNELLI ANTONELLA                         | MNNNNL58R49G999Y      | 2       | € 463,34   | € 4,30  | € 370,67   | € 0,00 | € 848,31                  |                   |
| 57           | 62            | 2020         | р          | e    | 6    | BIANCHI BRUNO                              | BNCBRN70H15H211X      | 1       | € 86,50    | € 9,50  | € 69,20    | € 0,00 | € 165,20                  |                   |
| 581          | 63            | 2020         | Р          | e    | Ri I | ROSSI MARIO                                | RSSMRA78B18D542Y      | 1       | € 86,00    | € 0,00  | € 68,80    | € 0,00 | € 154,80                  |                   |
|              | 70            | 2020         | Р          | e    | Ri I |                                            |                       | 1       | € 347,50   | € 7,20  | € 278,00   | € 0,00 | € 642,70                  |                   |
|              | 76            | 2020         | Р          | e    | 6    | BMW BANK GMBH                              | 08172050968           | 2       | € 347,50   | € 0,00  | € 278,00   | € 0,00 | € 625,50                  |                   |
| 85           | 85            | 2020         | P          | e    | Ri I | BENEDETTI AMEDEO                           | BNDMDA56D24H018A      | 2       | € 100,00   | € 0,00  | € 70,00    | € 0,00 | € 170,00                  |                   |
|              | 87            | 2020         | с          | e    | Ri I | ANGELONI TANIA                             |                       | 1       | € 172,50   | € 0,00  | € 120,75   | € 0,00 | € 293,25                  |                   |
|              | 88            | 2020         | с          | e    | 6    | ANGELONI TANIA                             |                       | 1       | € 87,00    | € 0,00  | € 60,90    | € 0,00 | € 147,90                  |                   |
|              | 93            | 2020         | Р          |      | 6    |                                            |                       | 1       | € 172,50   | € 0,00  | € 120,75   | € 0,00 | € 293,25                  |                   |
|              |               |              |            |      |      |                                            | H H Pagina 1 di 7 M M |         |            |         |            |        | Visualizzati 1 - 20 di 21 |                   |

#### Stato della Riscossione

| 🔊 🎯 🕕 📔 COMUNE DEMO                                                                          | Utente: ITALSOFT             | 0 (**8 0 |
|----------------------------------------------------------------------------------------------|------------------------------|----------|
| alsoft Home Gestione Ruol x Rozotoloni a                                                     |                              |          |
| Norme File  <br>Lotto   Riscospice EQS v   Uplical                                           |                              | Vuota    |
| aganawa<br>Yr. Drr. Dag Verbale Anno Conc. Dels Oper. Des By, Importo Difference Targa Targa | Aba.                         | Scarica  |
| 107 102                                                                                      |                              | Stampa   |
|                                                                                              |                              |          |
|                                                                                              |                              |          |
|                                                                                              | Nerver recent de de alimente | •        |
|                                                                                              |                              |          |
| Made Nate                                                                                    |                              |          |
|                                                                                              |                              |          |
|                                                                                              |                              |          |
| 🔒 🛛 Nessan reco                                                                              | ord da visualizzare          |          |

### **DOMANDE FREQUENTI**

#### Come aggiungere un verbale ad un ruolo già esistente?

Dal menù andare nella sottosezione "Verifica/Importa Ruolo" e scegliere come tipo di operazione "AGGIUNGI A RUOLO ESISTENTE". Basterà scegliere il verbale di un determinato anno e <u>attraverso la</u> <u>lente</u> scegliere il ruolo tra quelli disponibili in elenco. Infine interagire con il comando "Formazione Ruolo" (in alto a destra della schermata) per confermare l'importazione.

| 2025/06/04 20:38                                                                                                    | 5/8                                                                                                    | RUOLI - Guida alla creazione e alla loro gestione |
|----------------------------------------------------------------------------------------------------|----------------------------------------------------------------------------------------------------|---------------------------------------------------|
| demoCDS Home Verifica / Imp Verifica / Imp Verifica / Imp                                                                                                    | MUNE DEMO                                                                                                    |                                                   |
| Vengono posti a Ruolo i v<br>La procedura chiede di indicare<br>la <b>Data di Riscossione s</b><br><b>Un Verbale</b><br>1) RISULTA NOTIFICATO<br>2) NON E' STATO CONCILIATO<br>3) E' DIVENUTO ESIGIBILE | rerbali appartenenti all' <b>Archivio Selezionato</b> .<br>e il <b>Tipo di Operazione</b> , la <b>Data di Trasmissione</b> e<br>ulla quale verrà effettuato il Calcolo del Ruolo.<br>e verrà posto a Ruolo solo se :<br>O RISULTA CONCILIATO SOLO PARZIALMENTE |                                                   |
| Archivio                                                                                                    | CORRENTE CDS                                                                                                    |                                                   |
| Tipo di operazione                                                                                                    | AGGIUNGI A RUOLO ESISTENTE V                                                                                                    |                                                   |
| Gestisci coobbigati                                                                                                    | 0                                                                                                    |                                                   |
| Solo soggetti con notifica                                                                                                    |                                                                                                    |                                                   |
| Verbale                                                                                                    |                                                                                                    |                                                   |
| Anno                                                                                                    |                                                                                                    |                                                   |
| Ruolo                                                                                                    | Q.                                                                                                    |                                                   |

## Come togliere un verbale da un ruolo precedentemente creato?

Entrare dentro il ruolo creato con un doppio click del cursore e poi aprire il dettaglio del verbale da cancellare. Da qui interagire con il comando "Cancella" a destra della schermata e confermare la cancellazione.

|                                                                                                    |                                                                                                    |                                                                | Y<br>Re   🔁 🥔 | (i) (i) (i) (i) (i) (i) (i) (i) (i) (i)                        |                                                                                                    |
|----------------------------------------------------------------------------------------------------|----------------------------------------------------------------------------------------------------|----------------------------------------------------------------|---------------|----------------------------------------------------------------|----------------------------------------------------------------------------------------------------|
| Verbale N* 70 P 2020 Data Infraz<br>Data Notifica 09/10/2020 E Inglundione Vercolo FAAT Targa GA129KL                                                                                                    | 08/10/2020  Cont.Num. 0 Data Ingiun2. Data Not. Ing. Data Not. Ing. Data                                                                                                    | <ul> <li>F4 - Torna a Elenco</li> <li>F6 - Registra</li> </ul> | $\vdash$      | H F6 - Registra<br>1 F7 - Cancella<br>H Stampe<br>9. Controlla |                                                                                                    |
| Nacodo           Tipo Sop. 2         Q. PROPRIETARIO           Cognone         Nome           Gurideo         Nome           Natio a         Codice           Residence         Codice           Vain*         Chao                                                                                                    | Komesto / Cot Fix. 1     Nome Cognome     / 12 0                                                                                                    | F7 - Cancella     Stampe Q. Controlla                          | 5q. +         |                                                                | Carnellacione X<br>Carnellacione X<br>Contentia Cancellacione<br>Conternia Cancellacione<br>Contentia Cancellacione<br>Contentia<br>Contentia<br>Co |
| Contention to contention to co | ModRare la segurata trascinando i segurata           transf         finanzia           Somma Kin.         Somma Kaz         Comma ja           Somma Eigible         373.00         Comma ja           Somma Kingble         172.00         Comma ja           Somma Kingble         373.00         Comma ja           Somma Kingble         373.00         Comma ja           Somma Kingble         373.00         Comma ja           Somma Kingble         347.50         Residua | 142<br>8                                                       |               |                                                                |                                                                                                    |

#### Come generare un nuovo tracciato 290?

Entrare nel ruolo desiderato e interagire con l'icona del Lucchetto (vedi immagine sottostante), qui il programma chiederà di inserire la password per confermare lo sblocco dell'operazione. L'ultimo passaggio prevede di interagire con il comando 'Scarica tracc.' che sta accanto a quello con l'icona del lucchetto.

| 3                |           | сом       | IUNE    | DE      | мо       |                                |                    |       |           | Tu:           | Es.Contabile 2<br>Utente: ITALS |         |          | 0   | ) () () <mark>*</mark> 8 () |
|------------------|-----------|-----------|---------|---------|----------|--------------------------------|--------------------|-------|-----------|---------------|---------------------------------|---------|----------|-----|-----------------------------|
| italsoft Hom     | Gestion   | e Ruoli 🛛 | ×       | sualizi | za Ruolo |                                |                    |       |           |               |                                 |         |          |     |                             |
| Visualizza Ruolo |           |           |         |         |          |                                |                    |       |           |               | -                               |         |          |     |                             |
| Cambia Dat       | Risc.     | Data tra  | smissio | ne a    | 31/12/20 | 21 Data riscossione 25/03/2022 | Creazione supporto | 14/07 | V2023 Sca | rica tracc. 🔒 |                                 |         |          | - 1 | e Stampe                    |
|                  |           |           |         |         |          |                                |                    |       |           |               | _                               |         |          | _   | 9, Controlla                |
| Contestazione    | Verbale 🕈 | Anno      | Tipo    |         | 1        | o Nominativo                   | C.F.               | Ν.    | Sanzione  | Spese         | Magg.                           | Pagato  | Totale   | Ε.  | Apri Verifica CF            |
|                  |           |           |         |         |          | 1.                             |                    |       |           |               |                                 |         |          |     |                             |
| 0                | 6         | 2019      | p       | e       | Sa .     | ANTONIO PARROZZI               |                    | 1     | £ 86,50   | € 0,00        | € 22,84                         | € 29,40 | € 79,94  |     |                             |
| 0                | 32        | 2019      | Ρ       | e       | tù -     | BUFARINI ANDREA                | BFRNDR80R10C933    | 1     | 6 86,50   | € 10,00       | € 18.84                         | € 39,40 | € 75,94  |     |                             |
| 0                | 33        | 2019      | p       | e       | Ri I     | BUFARINI ANDREA                | BERNDRBOR10C933    | 1     | € 172,90  | € 10,00       | € 40,64                         | € 70,90 | € 152,24 |     |                             |
| 0                | 206       | 2019      | р       | e       | 8        | ANTONIO PARROZZI               |                    | 1     | € 554,00  | € 0.00        | 6 297.00                        | € 0.00  | € 891.00 |     |                             |
|                  |           |           |         |         |          |                                |                    |       |           |               |                                 |         |          |     |                             |

# Come inserire la descrizione all'interno di un ruolo precedentemente creato?

Selezionare il ruolo da rinominare e interagire con l'icona della matita (collocato in basso a sinistra). Poi da dentro inserire la descrizione (che ricordo essere un'annotazione interna al comando!) e salvare la modifica con il comando "Registra".

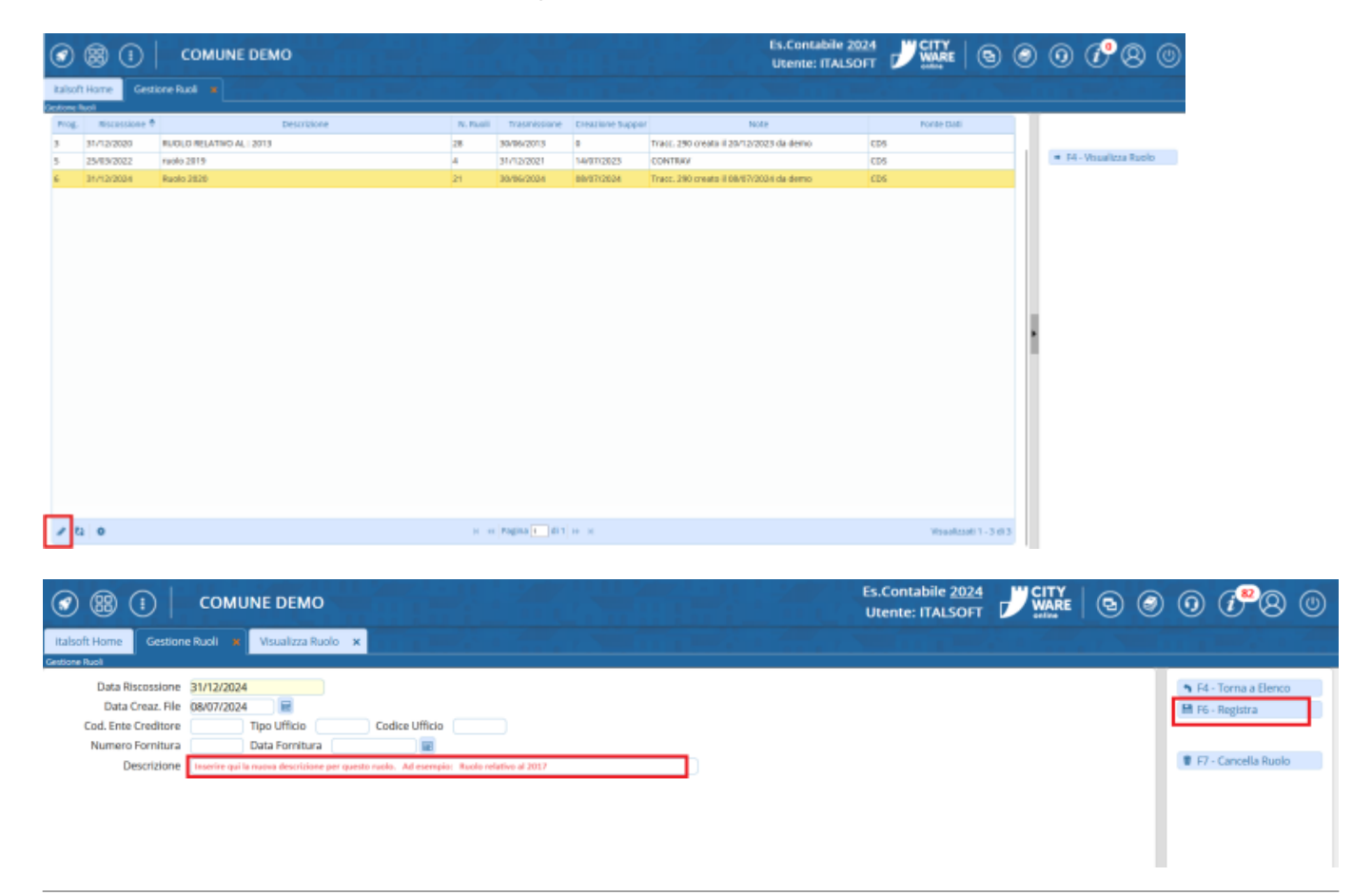

#### Come cancellare un ruolo?

Selezioniamo il ruolo che vogliamo cancellare ed interagiamo con l'icona della matita in basso a sinistra della schermata ed interagire con il comando Cancella Ruolo **e F7-Cancella Ruolo** nell'elenco a

Numero Fornitura

Descrizione Ruolo 2020

Data Fornitura

9 F7 - Cancella Ruok

F5-Conferma F8-Annulla

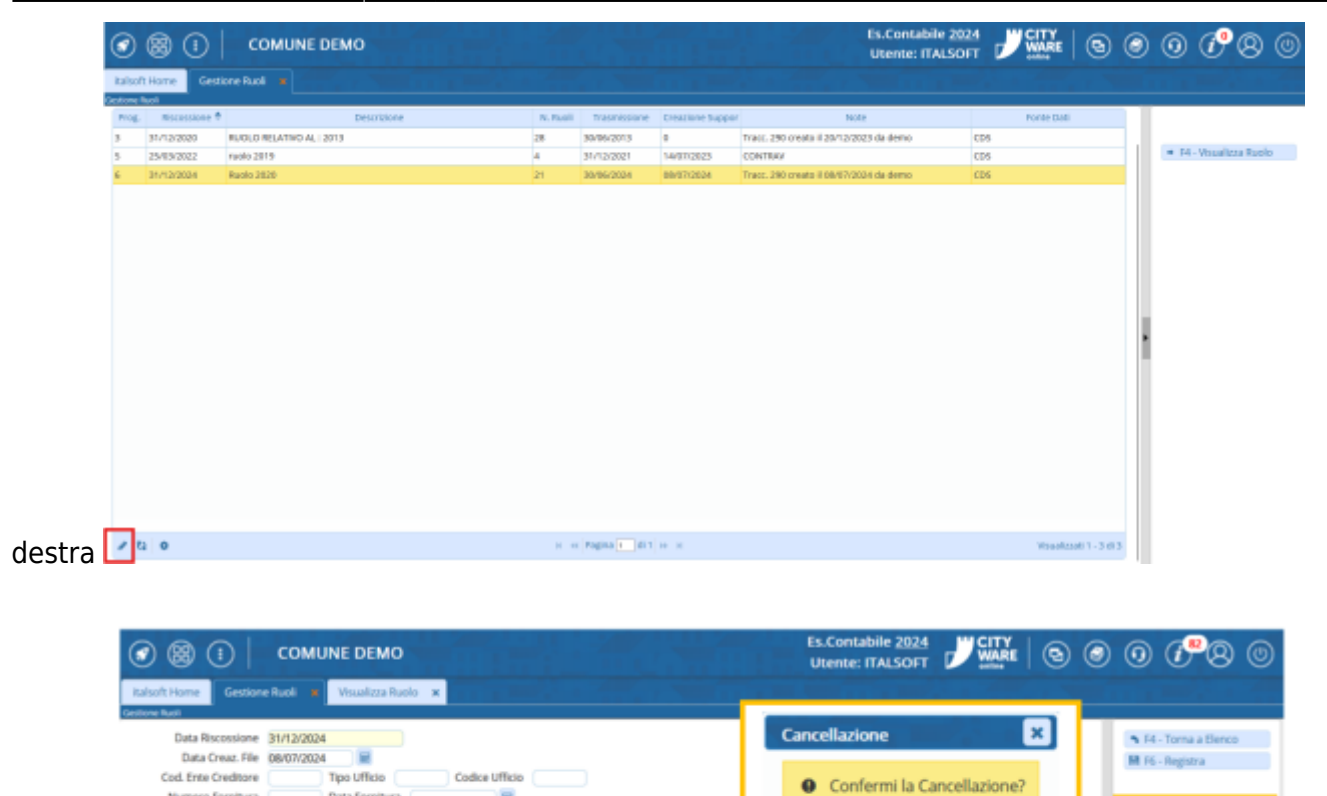

### Come cambiare il destinatario principale di un verbale messo a ruolo?

Occorre cliccare il nominativo che si vuole impostare come principale e tenerlo premuto mentre lo si trascina per modificare la sequenza

| 🕢 🌐 🕕 COMUNE DEMO                                      |            |          | The second                         |                        |                                      |                       | ▣             | ۲    | 0 P                 | ٢ |
|--------------------------------------------------------|------------|----------|------------------------------------|------------------------|--------------------------------------|-----------------------|---------------|------|---------------------|---|
| demoCDS Home Gestione Ruoli X Visualizza Ruolo 🕷       |            |          |                                    |                        |                                      |                       |               |      |                     |   |
|                                                        |            |          |                                    |                        |                                      |                       | _             | 11   |                     | _ |
| Estremi della Violazione                               |            |          |                                    |                        |                                      |                       |               |      | F4 - Torna a Elenco |   |
| Verbale Nº 18 P 2020 Data Infraz. 30/01/2020 E Cont.Nu | m. 13      |          | Luog                               | VIA BOTTICELLI         |                                      |                       |               |      | H F6 - Registra     |   |
| Data Notifica 16/03/2020 🔳 Ingiunzione Data Ingiunz.   | Data N     | ot. Ing. | Data                               | Esigibilità 14/07/2020 |                                      |                       |               |      | 🛢 F7 - Cancella     |   |
|                                                        |            |          |                                    |                        |                                      |                       |               |      | 🖶 Stampe            |   |
| Veicolo BMW Targa LL14/PP Data N                       |            |          |                                    |                        |                                      |                       |               |      | Q Controlla         |   |
| Intestatario                                           |            | Coobb    | igati                              |                        |                                      |                       |               |      |                     |   |
| Tipo Sog. 2 PROPRIETARIO                               |            |          | Nominativo / Cod.Fisc.             | Indirizzo              | Città                                | Notifica              | Sq. 🕈         | ,    |                     |   |
| Cognome MORINI Nome RENT ANCONA                        |            |          | MORINI RENT ANCONA                 | VIA BRUNO BUOZZI 12    | ANCONA                               | 16/03/2020            | 10            |      |                     |   |
| Giuridico MORINI RENT ANCONA                           |            | 0        | BIANCHI BRUNO                      |                        | FERMO                                | 16/03/2020            | 20            |      |                     |   |
| Nato il 🖉 Sesso 🗸                                      |            |          |                                    |                        |                                      |                       |               |      |                     |   |
| Nato a                                                 |            |          |                                    |                        |                                      |                       |               |      |                     |   |
| Residenza ANCONA Codice A271 Q                         |            |          |                                    |                        |                                      |                       |               |      |                     |   |
| Cap 60126 Prov. AN                                     |            |          |                                    |                        |                                      |                       |               |      |                     |   |
| Via/N° VIA BRUNO BUOZZI 12                             |            |          |                                    |                        |                                      |                       |               |      |                     |   |
| C.Fisc. 1234567891 Q                                   |            | 13       | 2 0                                |                        |                                      | Visualiz              | zati 1 - 2 di | 2    |                     |   |
| Cod.Contrib.                                           |            | Modif    | ficare la sequenza trascinando i s | soggetti               |                                      |                       |               | •    |                     |   |
|                                                        |            |          |                                    |                        |                                      |                       |               | - 11 |                     |   |
|                                                        | poru       |          |                                    |                        | Immazione                            |                       |               |      |                     |   |
| Giorni 1631                                            | Somma Min. |          | Somma Max.                         |                        | Articolo 145                         |                       |               |      |                     |   |
|                                                        |            |          | 167.00 666.00                      |                        | Comma 2 E 10                         |                       |               |      |                     |   |
|                                                        | Somm       | a Esigib | ile 333.00                         |                        | Oggetto                              |                       |               |      |                     |   |
| 111.30 (0)(0)                                          | Spes       | e Origin | ali 12.90                          |                        | Impegnava l'intersezion<br>omettendo | e con la via          |               |      |                     |   |
| Esito Trasmissione                                     | Somr       | na Paga  | 0.00                               |                        | di dare precedenza ad a              | ltro veicolo provenie | ente da       |      |                     |   |
|                                                        | Somr       | na Esigi | bile 333.00                        |                        | destra (ovvero,                      |                       |               |      |                     |   |
| Oscarto Unecupero Unscritto                            | March      | Resid    | ua 200 70                          |                        | ometteva di dare la pres             | edenza intersecand    | 10 18 ///.    |      |                     |   |
|                                                        | Mag        | giorázio | 299.70                             |                        |                                      |                       |               |      |                     |   |

|      |                        |                     |                   |                    |       | F4 - Torna a Elenco |
|------|------------------------|---------------------|-------------------|--------------------|-------|---------------------|
|      | Cont.Num. 13           |                     |                   |                    |       | 🗎 F6 - Registra     |
|      |                        |                     |                   |                    |       | 🗓 F7 - Cancella     |
|      | Data Not.              | Ing.                | Data Esig         | gibilità 14/07/202 | 20    | 🖶 Stampe            |
|      | N                      | Attenzione          |                   | ×                  |       | ৎ Controlla         |
| Coob | obligati               | L'intestatario è s  | stato modificato. |                    |       |                     |
|      | Nominativo / Cod.Fisc. |                     |                   | Notifica           | Sq. 🗢 |                     |
|      | BIANCHI BRUNO          | AAAAA BBB           | FERMO             | 16/03/2020         | 10    |                     |
| 0    | MORINI RENT ANCONA     | VIA BRUNO BUOZZI 12 | ANCONA            | 16/03/2020         | 20    |                     |
|      |                        |                     |                   |                    |       |                     |

# Come bloccare/sbloccare un intestatario in un verbale messo a ruolo con più soggetti?

Fare click sul cerchio barrato presente sulla sinistra del nominativo per sbloccarlo. Per bloccare un nominativo, basta cliccare su quello spazio a sinistra del nominativo

|   | Nominativo / Cod.Fisc. | Indirizzo           | Città  | Notifica   | Sq. |
|---|------------------------|---------------------|--------|------------|-----|
|   | MORINI RENT ANCONA     | VIA BRUNO BUOZZI 12 | ANCONA | 16/03/2020 | 10  |
| ъ | GIULIA VERDI           | VIA ROMA 234        | FERMO  | 16/03/2020 | 20  |
|   |                        |                     |        |            |     |
|   |                        |                     |        |            |     |

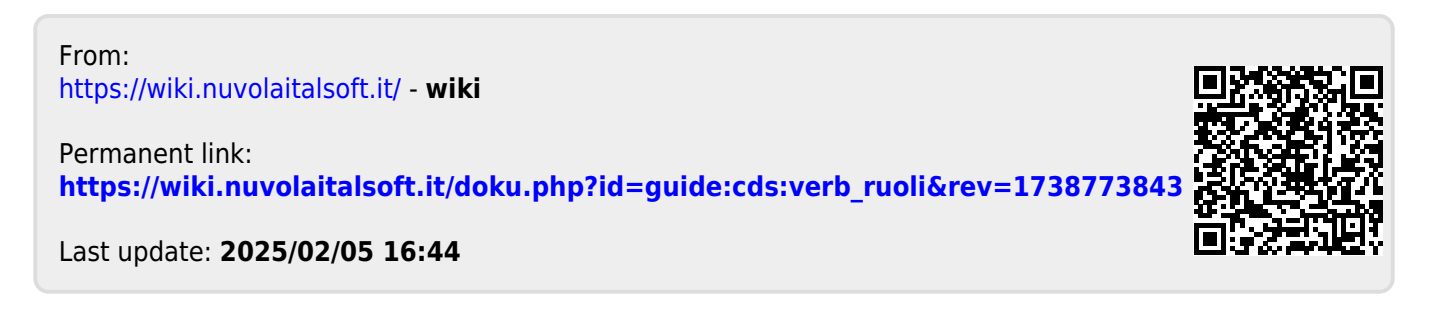